# Go to your app store (Apple App Store or Google Play Store) and type LP2 or LPLP. Then click 'Get.'

| Q LP2                                          |                                                                                                    |                   | Cancel   |
|------------------------------------------------|----------------------------------------------------------------------------------------------------|-------------------|----------|
| LPLP<br>Refere                                 | ence                                                                                                    | Reference         | Get      |
|                                                |                                                                                                    | 10:50 My Borrowit | ng 🔕     |
| Hello muskegontest                             | View on order titles                                                                                                    | Checked Out       | 0 >      |
| Dverdue Due soon Ready Fees due<br>☐ 0         |                                                                                                    | On Hold           | 0 >      |
| New at the library                             | Ē                                                                                                    | Borrowing History | >        |
| Books A History of Marshall Carver, Rechard W. | There's so much to discover!<br>Keep track of totos you'd like to read, watch, and listen to by<br>adding them to your For Later shell | Fees              | \$0.00 > |
| Audiobooks                                     | GINERAL RECOMMENDATIONS<br>Women's Rights and Women'                                                                                   | 2<br>2            |          |
| JOHN                                           |                                                                                                    | -                 |          |

### Double Click to Install, then click Open once it's installed.

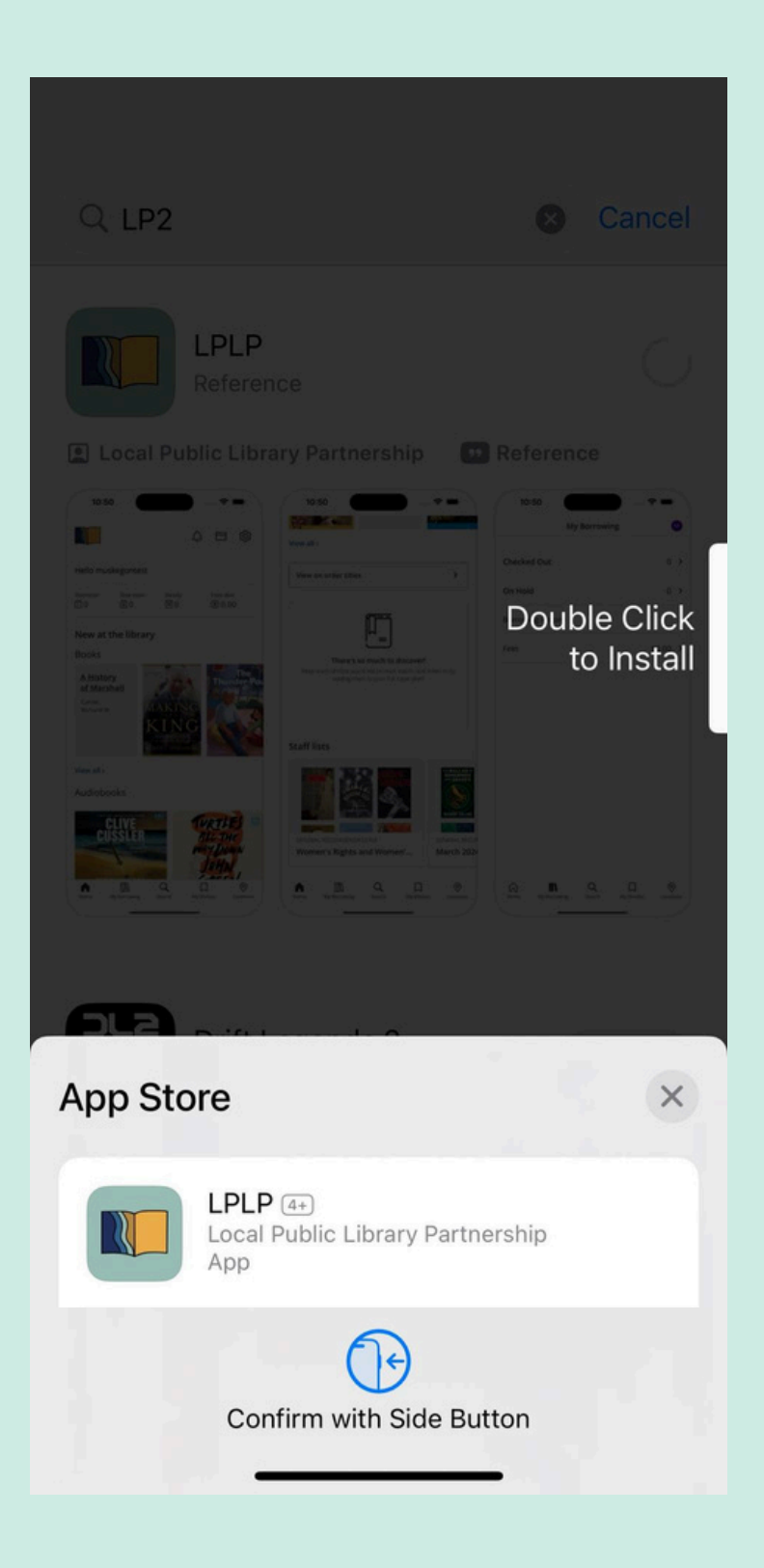

### Once opened, you can click 'Login in' and enter your library card barcode and pin number.

| LOCAL<br>PUBLIC LIBRARY<br>PARTNERSHIP |                             |
|----------------------------------------|-----------------------------|
| • • • •                                |                             |
| Log in                                 |                             |
| I don't have a library card            |                             |
|                                        |                             |
|                                        | < Log in                    |
|                                        | Username or Barcode         |
|                                        | PIN                         |
|                                        | Forgot your PIN?            |
|                                        | Continue                    |
|                                        | I don't have a library card |
|                                        |                             |

### From there, you can start exploring the app!

|         |          | Ŷ     | □ 愆               |  |  |  |
|---------|----------|-------|-------------------|--|--|--|
| Hello!  |          |       |                   |  |  |  |
| Overdue | Due soon | Ready | Fees due (\$ 0.00 |  |  |  |

#### New at the library

#### Books

View all >

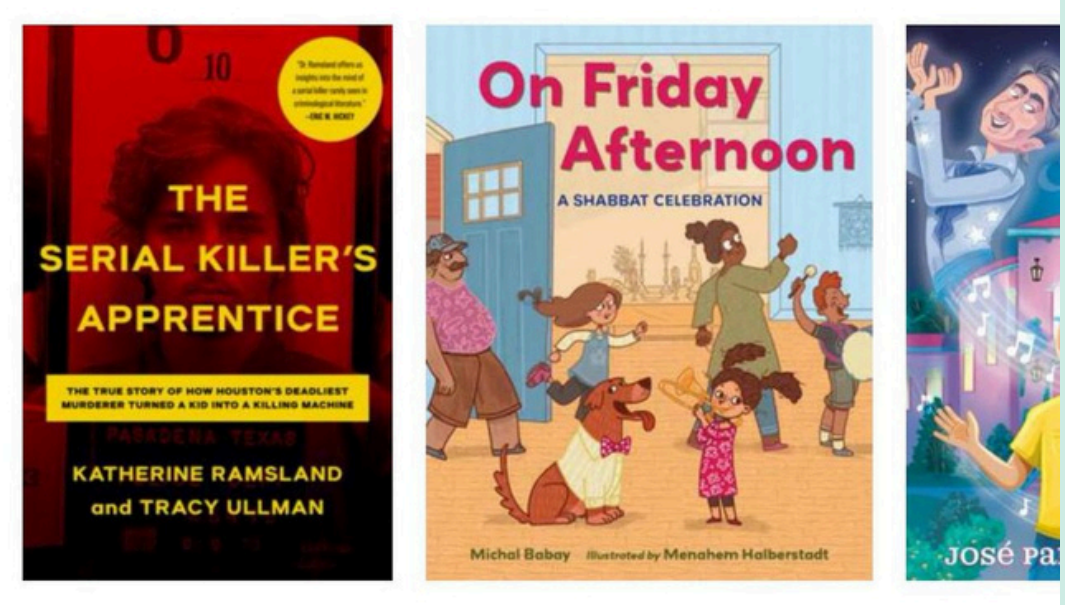

# Click the 'gear' icon to share feedback, customize your home screen, update your app account info, and more.

|   |      |                | •              |                    |            |          |          |  |
|---|------|----------------|----------------|--------------------|------------|----------|----------|--|
|   |      |                |                |                    | Ĉ          |          | <b>ب</b> |  |
|   | Over | due            | Due soon       | Read               | У          | Fees du  | ie<br>)0 |  |
|   |      | Accour         | nt Settings    |                    |            | >        |          |  |
|   |      | About          | this app       |                    |            | >        |          |  |
|   | -    | Custor         | nize home scre | een                |            | >        |          |  |
| 4 |      | Share Feedback |                |                    | >          |          |          |  |
|   |      | Log out        |                |                    |            |          |          |  |
|   |      | Home           | My Borrowing   | <b>Q</b><br>Search | My Shelves | Cocation | s        |  |
|   |      |                |                |                    |            |          |          |  |

# Let us know how your experience is with this app! We'd love to hear feedback and input from our community.

| ×                                         | Share Feedback                                             |                       |  |
|-------------------------------------------|------------------------------------------------------------|-----------------------|--|
| <b>Tell us ab</b><br>We would lo          | <b>out your experien</b><br>ove to hear your feedba        | <b>ce</b><br>ack. All |  |
| feedback wi<br>not respond<br>shared with | ll be reviewed, althoug<br>l to every piece of feed<br>us. | h we may<br>back      |  |
| Compliment                                |                                                            | >                     |  |
| Feature sugg                              | estion                                                     | >                     |  |
| Report a pro                              | blem                                                       | >                     |  |
| lssue with se                             | arch results                                               | >                     |  |
| Complaint                                 |                                                            | >                     |  |
| Contact y                                 | our library directly                                       | У                     |  |

>

General inquiries

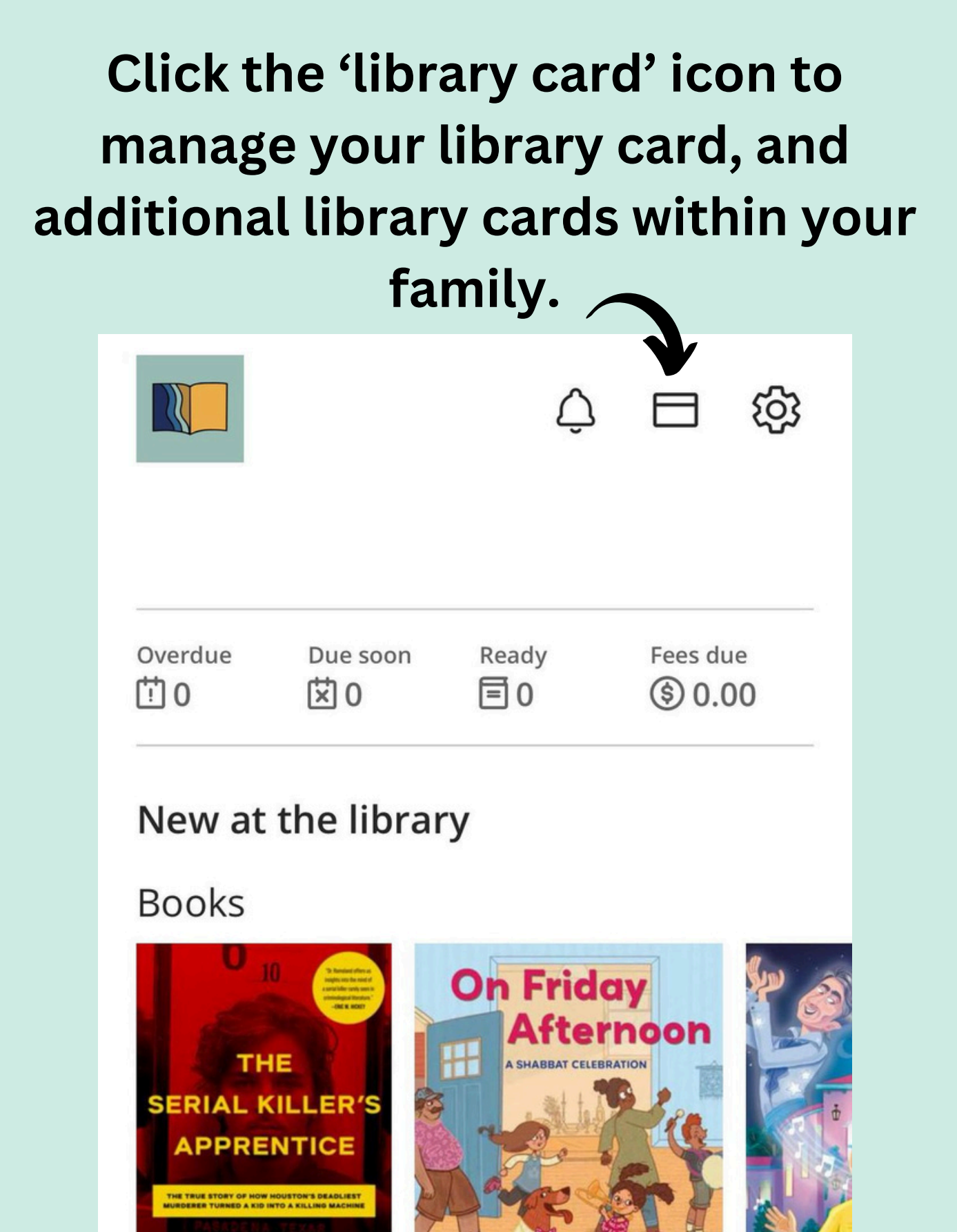

KATHERINE RAMSLAND and TRACY ULLMAN

View all >

Michal Babay Illustrated by Manahem Halberstadt

JOSÉ Pa

At the bottom of the screen, you can view your borrowing (and borrowing history if enabled), search for items, save titles to your shelves, and see details/hours for all LP2 library locations!

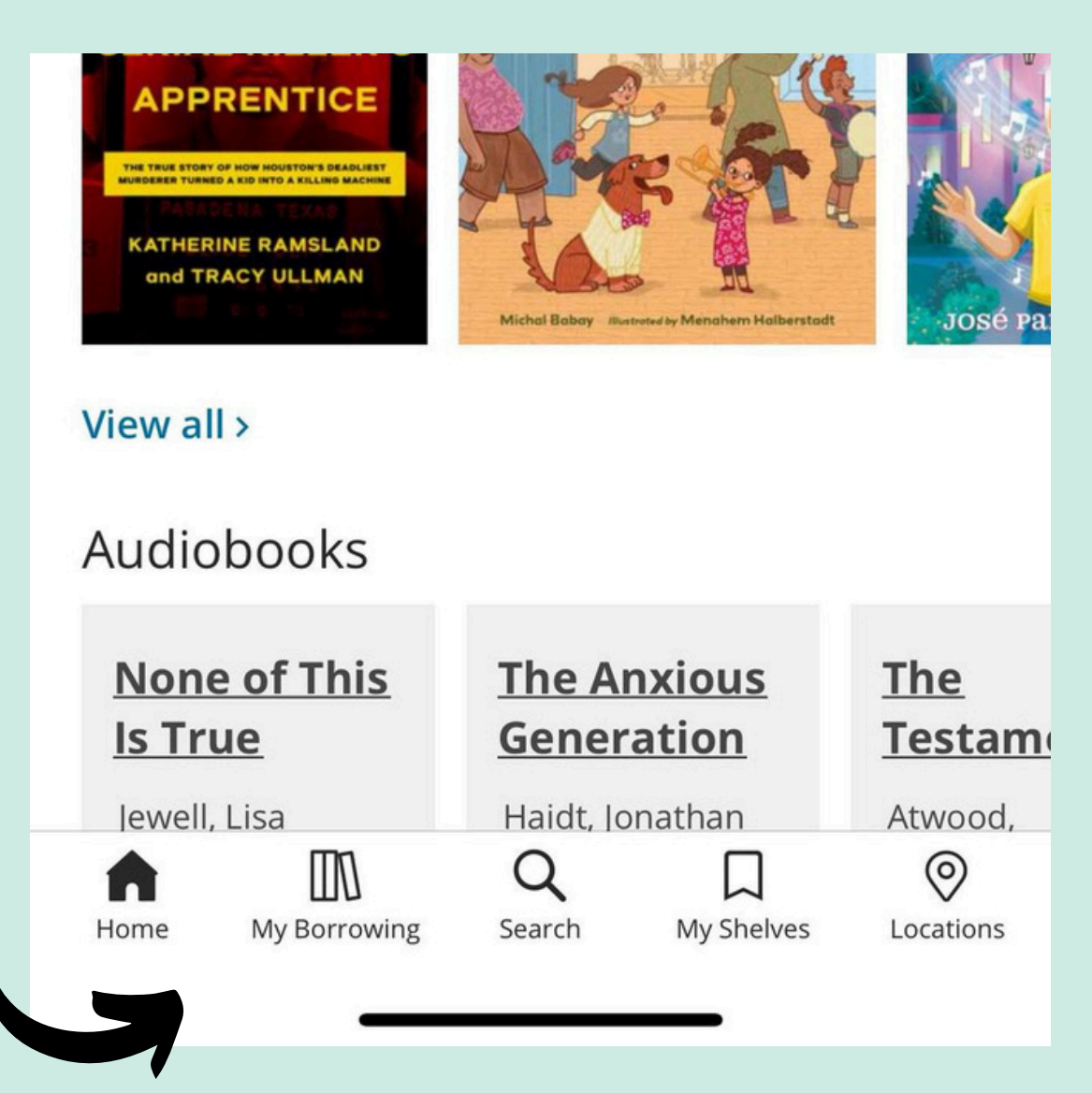

If you see a book outside of the library and want to know if it's in the LP2 collection, you can click the 'Search' option and then click the barcode icon.

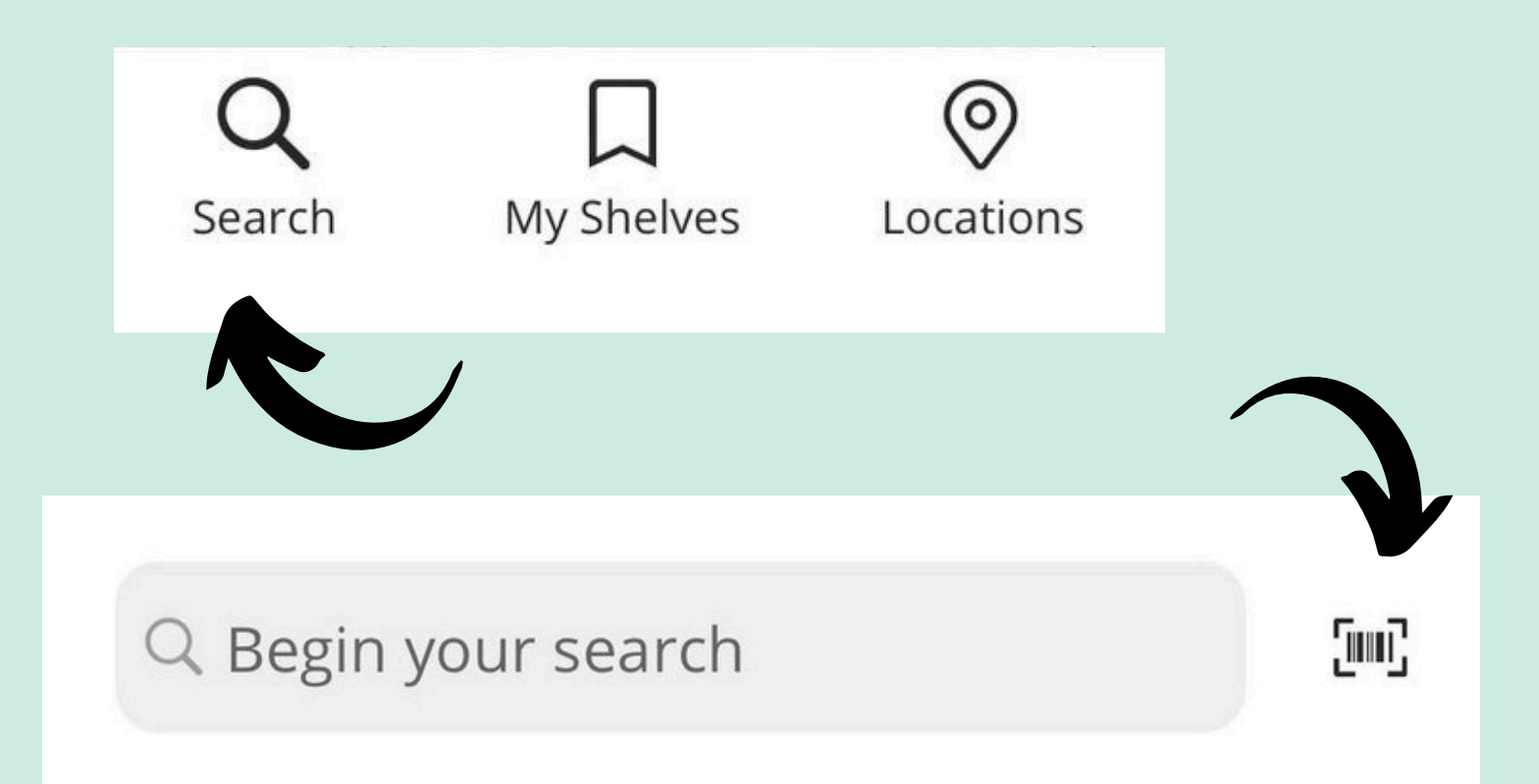

# Next, scan the book's ISBN, and see if it's available through the LP2 Collection!